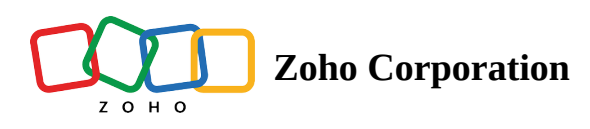

# Phases

Ϋ́.

The Overview - Phases <u>List view</u> provides a consolidated list of all your phases in various statuses across the portal. You can group Phases by Projects. By default, users will view all the All Phases in the portal. However, users can also select other views using a drop-down.

① Milestones are now renamed as **Phases**.

## Use cases

**Construction**: Material sourcing is one of the important phases in the construction of a building. When this particular phase is completed, we'll be one step ahead of the project completion. Phases in Zoho Projects let us track these milestones at ease.

**HR**: When there is an event in the organization, HR hosts the event. In such circumstances, the event can be spilt into multiple milestones right from the procurement of necessary goods for the event, stalls to be setup, cultural activities to be performed, setting up of stage, decoration, etc. These phases can be added in Zoho Projects and easily managed.

**Marketing**/ **Sales**: When the company decides to launch a new product, the development of the new product is split into phases such as designing, preparation, testing and then the launch. These phases can be tracked in Zoho Projects.

# Setting a View as Default

- 1. Navigate to **Overview** > **Phases** on the left navigation panel.
- 2. Click on the view selector drop-down.
- 3. Hover over a view.
- 4. Click on the  $\stackrel{\circ}{\downarrow}$  icon to set a view as default.

User will land on this view every time.

| Projects = Ph                | ases                           |                         |          |              |                 | ₩ Q 4 <sup>8</sup> & | ۵ 🧶 🕸               |
|------------------------------|--------------------------------|-------------------------|----------|--------------|-----------------|----------------------|---------------------|
| ගි Home Gro                  | up by Project - > All Phases - | ☆ C                     |          |              |                 | 🗮 List 👻 🛛 Add Pha   | se 🛛 🖓 🚥            |
|                              | Phase Q Search                 |                         | 🖙 Flag   | 🗆 Status     | 造 Owner         | 🖽 Start Date  🖨      | 🖽 End Date 🗧        |
| Ø Reports ✓                  | 🕆 ERP Phase 🖌 Favorite V       | liews                   |          |              |                 |                      |                     |
| 🖽 Calendar                   | Add Dhase                      | ises                    |          |              |                 |                      |                     |
| 🚖 Projects                   | New UI Design                  | eek                     | External | Active       | 🌘 Monica H      | 10/26/2022           | 11/24/2022 (481 day |
| Overview 🗸                   | New III Design                 | onth                    | External | Active       | Monica H        | 10/07/2022           | 11/25/2022 (480 day |
| වී Tasks                     | ✓ Predefine                    | d Views                 | External | Active       | wonica m        | 10/07/2022           | 11/25/2022 (400 da  |
| 🛆 Issues                     | Accounts All Phases            |                         | Internal | In Progress  | 💔 Helen Co      | 12/17/2020           | 04/13/2023 (341 da  |
| .1 Phases                    | Webinar Dates 🙀 Active Pha     | ises 📲                  | Internal | In Progress  | 🌘 Steve Bar     | 10/01/2022           | 12/25/2025 (646 d   |
| ⊙ Timesheets                 | 🖻 Website De Complete          | d Phases Set as default | view     |              |                 |                      |                     |
| Recent Projects 🛛 🎥   Q      | Add Phase Overdue 8            | Open                    |          |              |                 |                      |                     |
| 🖻 Donnelly Apartments Cons   | Production 🗘 Due this w        | eek                     | Internal | Active       | 🚷 Helen Co      | 03/01/2022           | 03/07/2025 (353 c   |
| 🖻 Donnelly Apartments Cons   | Menu Rearrange                 |                         | Internal | Active       | 🍥 Monica H      | 10/15/2021           | 12/12/2024 (268 da  |
| Software Development         | Design Mismatch                |                         | External | Active       | 🅼 Steve Bar     | 03/02/2021           | 04/19/2024 (31 day  |
| Website Design Templates     | Template                       |                         | Internal | Active       | Nictor You      | 03/02/2022           | 12/13/2024 (269 d   |
| Travel                       | Template                       |                         | Internal | Active       | W VICTOR IO     | 03/02/2022           | 12/13/2024 (269 02  |
| Testing Maximums In Every    | 🕆 Framework Revamp             |                         |          |              |                 |                      |                     |
| 🖻 Zylker airlines mobile app | Add Phase                      |                         |          |              |                 |                      |                     |
| 🖻 Manufacturing New Produ    |                                |                         |          | Total Countr | 260 25 Pacard   | ls Por Pago y / //   | 1.25                |
| Construction                 |                                |                         |          | rotal Count: | 300   25 Record | is rei rage 🗸 🛛 🔇    | 1-23 🕖 🎾            |

# **Add Phase**

- 1. Click **Phases** under the Overview section in the left navigation panel.
- 2. Click Add Phase.
- 3. Select a Project.
- 4. Give a name for your Phase.
- 5. Set the Start Date and End Date.
- 6. Select Phase Owner.
- 7. Set the phase Flag.

If the flag is Internal, the phase will not be accessible to the client users. If it is External, it can be accessed by the client users.

- 8. Fill the custom fields if any.
- 9. Click Add.

# **Other Actions**

1. Hover over a phase.

2. Hover and click ••• to view more options or right click on a Phase.

| V Projects =                                                                                                    | Phases 🕀 Q 🖞 🕸 🄇 |                                   |                 |             |             |                     | ) @ 🧶 🎟             |                     |
|----------------------------------------------------------------------------------------------------|------------------|-----------------------------------|-----------------|-------------|-------------|---------------------|---------------------|---------------------|
| ගි Home                                                                                                    | Gro              | Group by Project + > All Phases + |                 |             |             |                     | ≢ List ▼ 🛛 Add Pha  | ase 🛛 🖓 🚥           |
| Feed Discuss                                                                                                    |                  | Phase                             |                 | 🖙 Flag      | 🖙 Status    | 造 Owner             | 🕮 Start Date 🔶      | 🌐 End Date 🗧        |
| Ø Reports                                                                                                    | ~                |                                   |                 |             |             |                     |                     |                     |
| 🖽 Calendar                                                                                                    |                  |                                   |                 |             |             |                     |                     |                     |
| 🛱 Projects                                                                                                    |                  | NeurIll Design                    |                 | Estemal     | A           | Manina II.          | 10/06/0000          | 11/04/0000 (401 day |
|                                                                                                    |                  | New OI Design                     | 20 Open Details | External    | Active      | Wonica H            | 10/26/2022          | 11/24/2022 (481 day |
| Image: Construction     Image: Construction of the construction of the construct |                  | pen Details                       |                 | External    | Active      | 🥘 Monica H          | 10/07/2022          | 11/25/2022 (480 da  |
|                                                                                                    |                  |                                   | Internal        | In Progress | શ Helen Co  | 12/17/2020          | 04/13/2023 (341 da  |                     |
|                                                                                                    | ØC               | opy Link                          |                 | Internal    | In Progress | 🕼 Steve Bar         | 10/01/2022          | 12/25/2025 (646 d   |
| Ö Timesheets                                                                                                    | ± C              | reate Phase Above                 | -               |             |             |                     |                     |                     |
| II Expenses                                                                                                    | ∓ c              | reate Phase Below                 | emplates        |             |             |                     |                     |                     |
| Recent Projects 🛛 🝃 🛛 🔾                                                                                                    | ¢! F¢            | allow                             |                 |             |             |                     |                     |                     |
| 🖻 Donnelly Apartments Cons                                                                                                    | ns // Edit       |                                   |                 | Internal    | Active      | 🛞 Helen Co          | 03/01/2022          | 03/07/2025 (353 c   |
| 🖻 Donnelly Apartments Cons                                                                                                    |                  |                                   |                 | Internal    | Active      | Monica H            | 10/15/2021          | 12/12/2024 (268 da  |
| 🖻 Software Development                                                                                                    | ዓ C              | lone                              |                 | Internal    |             | Worlica             | 10/10/2021          | 12/12/2024 (200 08  |
| 🕆 Website Design Templates                                                                                                    | ¢‡⇒ M            | ove                               |                 | External    | Active      | 🌘 Steve Bar         | 03/02/2021          | 04/19/2024 (31 day  |
| 🕆 Travel                                                                                                    | 🛈 D              | elete                             |                 | Internal    | Active      | 🚯 Victor Yoı        | 03/02/2022          | 12/13/2024 (269 da  |
| 💼 Testing Maximums In Every                                                                                                    | ~                | ✓                                 |                 |             |             |                     |                     |                     |
| 🖻 Zylker airlines mobile app                                                                                                    |                  | Add Phase                         |                 |             |             |                     |                     |                     |
| 🖻 Manufacturing New Produ                                                                                                    |                  | Add Flidse                        |                 |             |             |                     |                     |                     |
| F Construction                                                                                                    |                  |                                   |                 |             | Total Cour  | nt: 360   25 Record | ds Per Page 🗸 🛛 « 🤇 | ) 1-25 ၇ »          |

- 3. The following actions can be performed.
  - Edit: Modify the phase details
  - Delete: Delete the phase
  - Move: Move phase to another project
  - Follow: Follow the phase and receive updates
  - Chart View: View graphical representation of phase data
  - Copy Link: Copy the direct URL for the phase
  - Associate Blueprint: Associate a blueprint to this phase
  - Dissociate Blueprint: Remove blueprint for this phase

#### **Move Phase Across Projects**

- 1. Click on Phase under the Overview section in the left navigation panel.
- 2. Hover over a phase.
- 3. Click ••• to view more options.
- 4. Click **Move**.
- 5. Select a different project to move the phase.
- 6. Click **Move**.

#### **Manage Columns**

- 1. Click on the add column icon ( $\Box$ +).
- 2. Hover over the project field and click Add or use the search bar to find a specific field.
- 3. The column will be automatically added.

- 4. Click the column header, drag and drop the column to reorder.
- 5. Right click on the column header to Insert Column Before, Insert Column After or Hide Column.

# **Phase Details**

Clicking on a phase will open the details. Users can view the following information:

- Task lists: View and manage associated task lists.
- Budget : View sum of task list budget.
- Issues: View and manage associated issues.
- Invoices: Manage project billing (Zoho Invoice integration required).
- Release Notes: View changes and updates.
- Comments: Add comments and use the screen-grabber to annotate and share files.
- Fields: Access both default and custom fields
- Activity Stream: Track all activity related to the phase.
- Chart View: Visualize phase progress.
- Status Timeline: View all the stages the phase has progressed through and the time spent on each stage.

| Cleaning and fina                  | Il walk-through<br>ternal ∣ ()                  |                                             |                                           | <br>^ ~                                |
|------------------------------------|-------------------------------------------------|---------------------------------------------|-------------------------------------------|----------------------------------------|
| Hours 6916:00 hrs 22<br>Planned Ac | 27:16 hrs 6688:44<br>tual (Billable) Difference | rrs 4164:52 hrs<br>Forecasted               |                                           |                                        |
| Task Lists Issues Invoices         | Release Notes Comme                             | nts Fields Chart View                       | Status Timeline Activity Stream           | lΞ Timeline ▾ 🖬                        |
| Active                             | 1 days 2 hrs 35 min<br>Helen                    | 2 days 1 hrs 30<br>el 1 Testing<br>Helen    | O min To be tested                        | Helen<br>1 days 18 hrs 29 mins 33 secs |
| Marica                             | 1 o<br>Video Phase ◀                            | ays 50 mins 50 secs<br>Level 2 To<br>Monica | 5 days 13 mins 44 sec<br>esting<br>Monica | s Testing in Progress                  |
| 23 mins 57 secs                    | 2 mins 44 secs<br>Monica                        | 7 days 22 hrs 4                             | 16 mi<br>In Progress                      | Yet to close                           |
|                                    |                                                 |                                             |                                           |                                        |

### **Export Phase**

- 1. Navigate to the left navigation panel
- 2. Click **Phase** under the *Overview* section.
- 3. Click ••• in the upper right corner of the phase list view.
- 4. Click on the **Export Phases** option.
- 5. Select the view and the file format.

6. Move the columns from the *Available* section to the *Selected* section. Fields in the Selected section will be exported.

Hover over a field in the Available section and click > to move it to the Selected section.

Conversely, hover over a field in the Selected section and click < to move it back the Available section.

7. Click Export and confirm your action.

# Add Task List

- 1. Click a phase to view its details.
- 2. Click **Add Task List** under the Task Lists tab.
- 3. Give a Task List Name. Here, you can create a new task list or associate an existing task list or choose from the list of templates.
- 4. Click Add.

### **Move Task List**

- 1. Click a phasae to view its details. Click on the Task Lists tab.
- 2. Select a task list to enable the Delete and Move options. You can move or delete a single task list or multiple task lists.
- 3. Select a Project and Choose a Phase to move into.
- 4. Click **Move**.

### Submit Issue

- 1. Click a phase to view its details. Click on the Issues tab.
- 2. Click Submit Issue.
- 3. Enter the details and click **Add**.

#### Tasks

- 1. Click on **Phases** under the Overview section in the left navigation panel.
- 2. Click a phase to view its task lists.
- 3. Click the task list to view its tasks respectively.
- 4. Click Add Task.
- 5. Enter the details and then click **Add**.

#### **More Reads**

<u>Back to help</u>

<u>Overview - Tasks</u>

Overview - Issues

Overview - Timesheets

https://help.zoho.com/portal/en/kb/projects/portal-home/overview/articles/work-overview-phases